# NDPERS Flexible Spending Accounts January 1, 2025

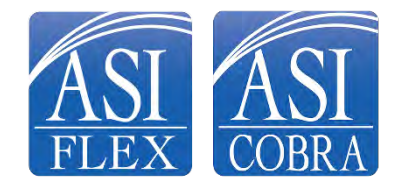

# What are FSAs?

Flexible Spending Accounts

- Year-to-year account
- Set aside pretax dollars
- Pay for current year expected expenses
- May enroll in any health insurance plan
- Two Accounts:
  - General-Purpose Health Care FSA
    - Deductibles, Co-Pays, Office Visits, Medical, Dental, Vision
  - Dependent Care FSA
    - Daycare, after-school care, pre-school, nursery school

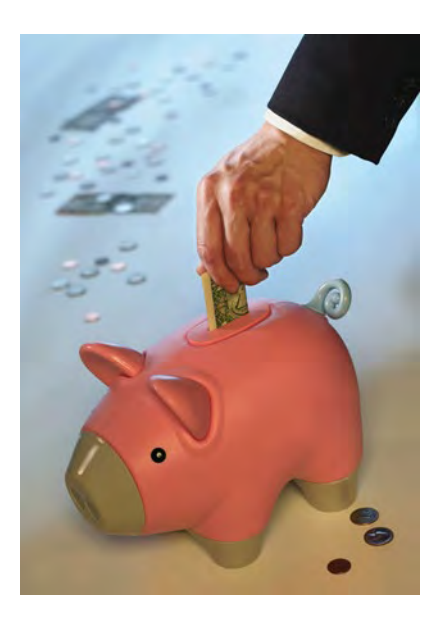

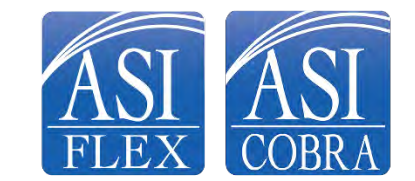

# What's in it for me? FSAs give you a pay raise! Don't lose out!

You pay less in taxes and the extra money is like a "raise".

| EXAMPLE<br>Expenses:<br>\$4,000 daycare<br>\$2,000 health care | Without<br>FSA | With<br>FSA |
|----------------------------------------------------------------|----------------|-------------|
| Annual Income                                                  | \$50,000       | \$50,000    |
| Pre-Tax FSA<br>Contribution                                    | \$0            | \$6,000     |
| Taxable Income                                                 | \$50,000       | \$44,000    |
| Estimated 30% Taxes                                            | \$15,000       | \$13,200    |
| EXTRA MONEY                                                    | \$0            | \$1,800     |

#### DEBBIE SAVED \$1,800

"With two children, ages 4 and 7, my health care and daycare expenses can add up very quickly. Since I started contributing to my FSA, I've saved over a thousand dollars on everything from prescriptions and doctors' visits, to dental work and contact lenses. This year the family is going to Orlando!"

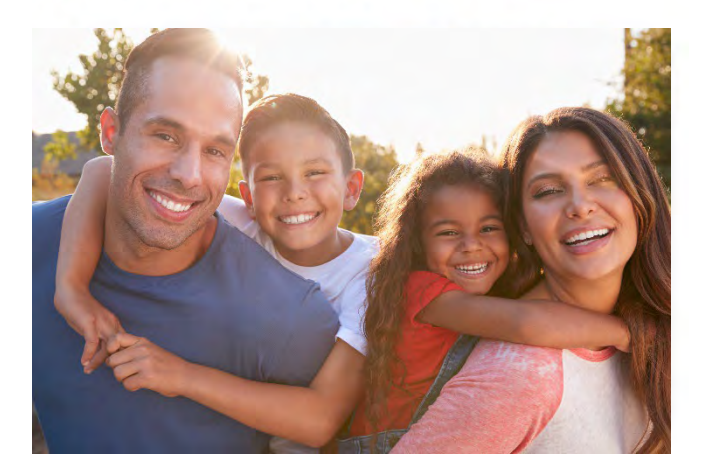

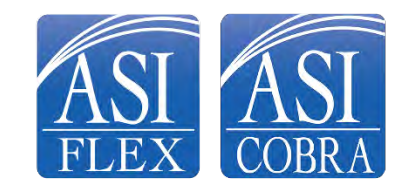

# Things you need to know – IRS rules

- Enroll every year with a new election
- **Spend** all funds during the year
- Expenses must be **incurred** during your period of coverage, or plan year
- Do **not have to be covered** under employer health insurance
- Use to pay expense for **spouse and dependent children**
- Election **remains in effect** for the plan year unless you experience a qualified status change
- Can access all health care funds anytime during the year
- Funds remaining at year end are forfeited
- Grace Period 2 ½ months through March 15

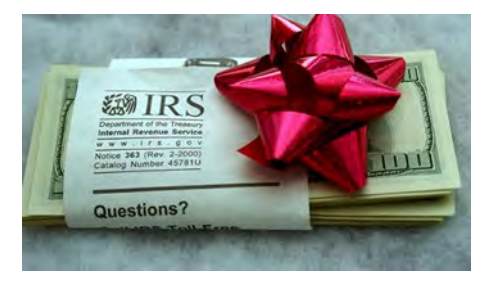

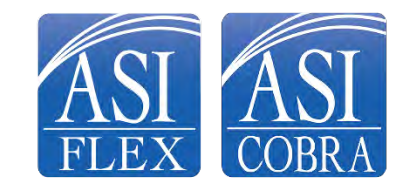

# How to avoid forfeitures

It's easy!

- Plan for predictable and recurring expenses
- Expenses you know you will have during the year
- Review prior year expenses as a guide
- Be conservative
- Use online tools at www.asiflex.com
  - Expense estimator
  - Eligible expense listing
  - FSAStore.com resource for OTC products
  - And remember, you have an additional 2 ½ months to spend!

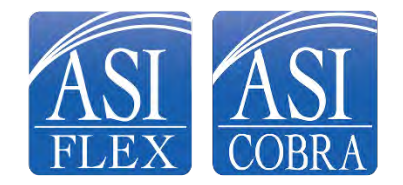

# Health Care Expenses

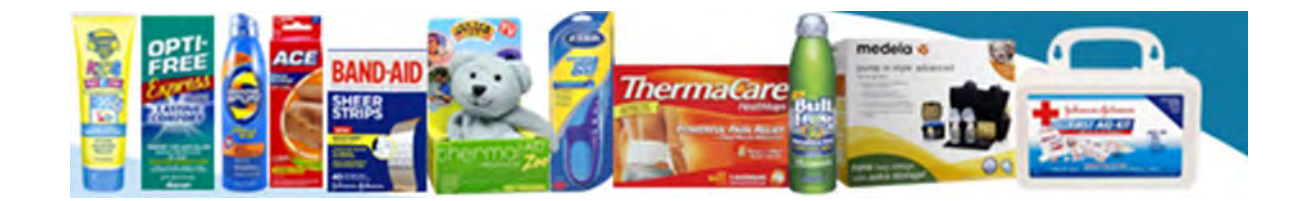

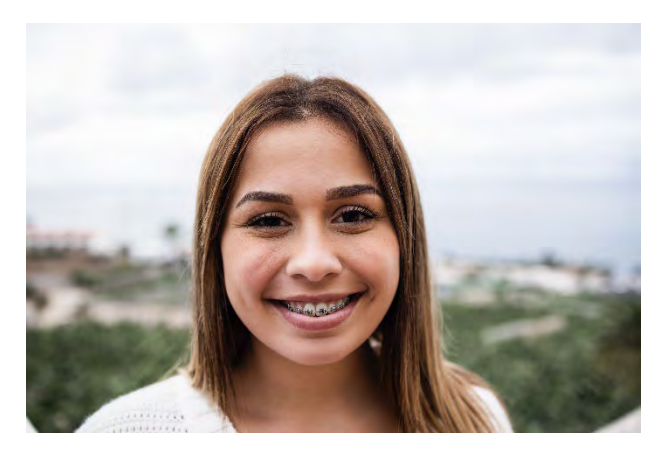

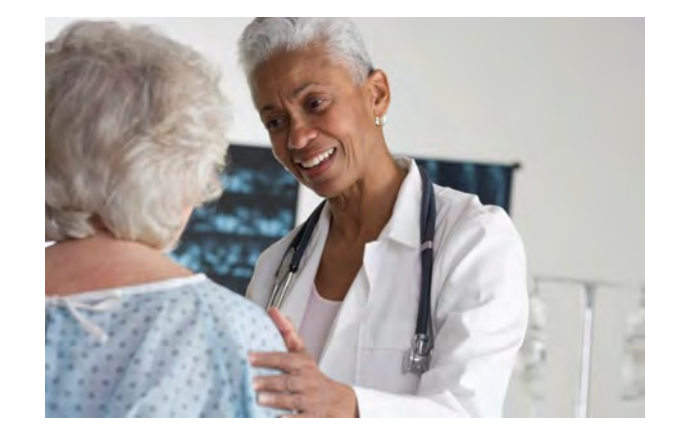

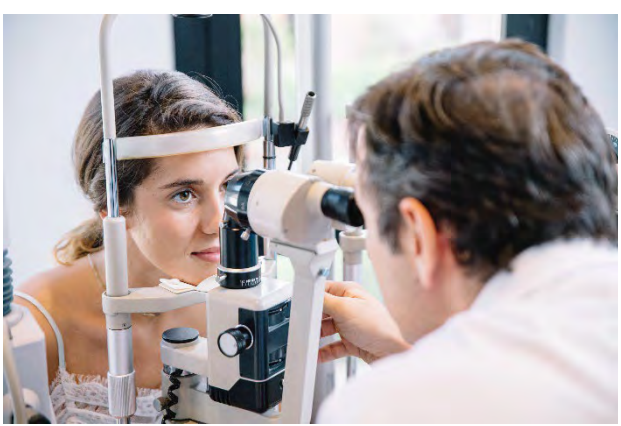

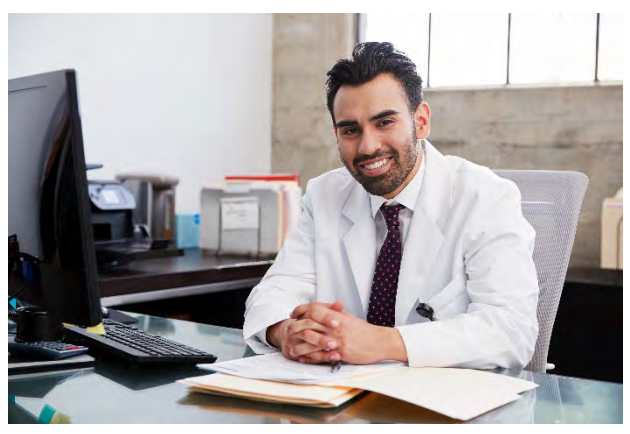

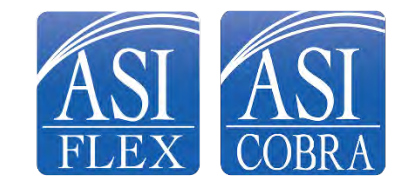

# General-Purpose Health Care FSA - \$3,200

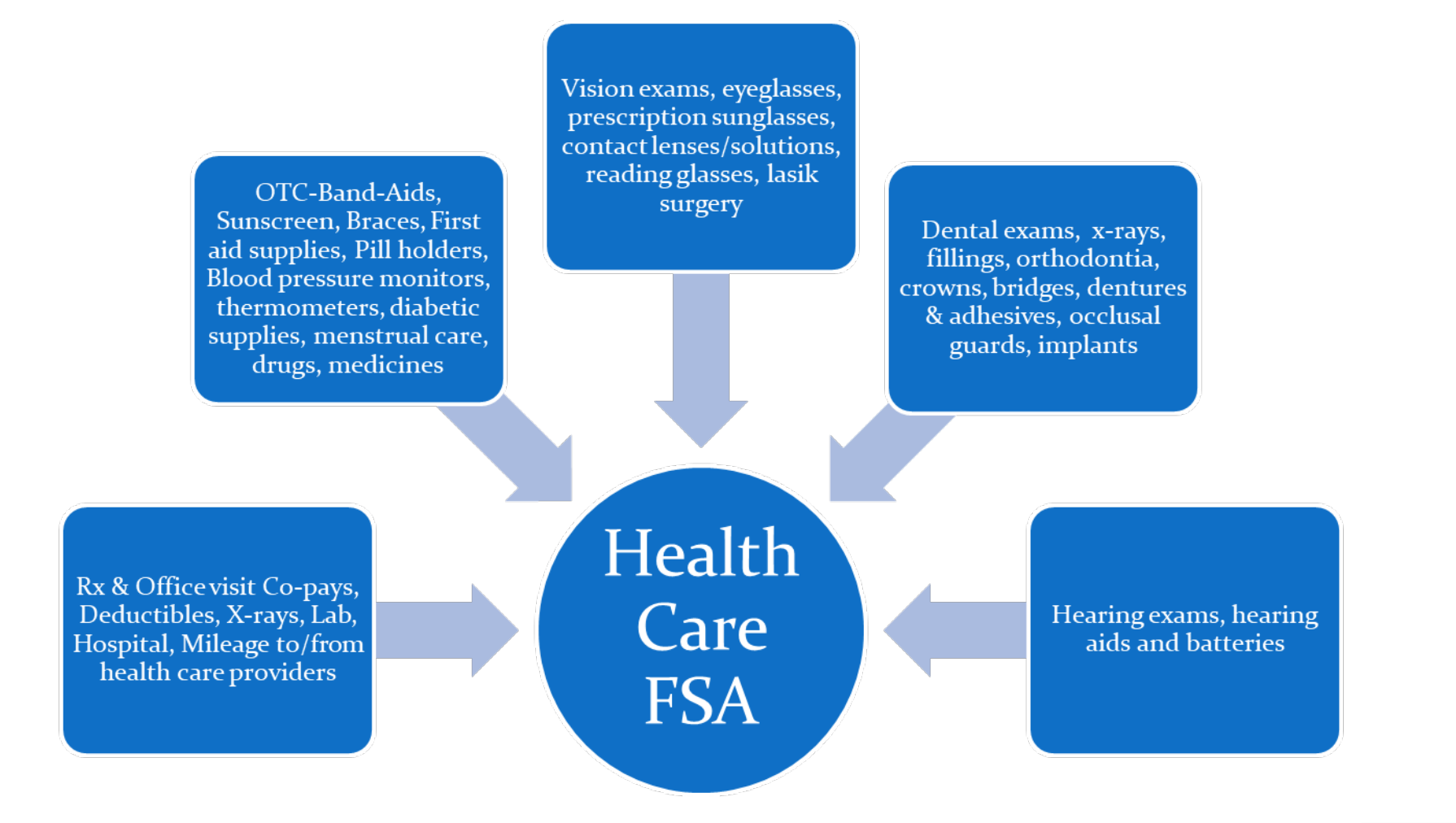

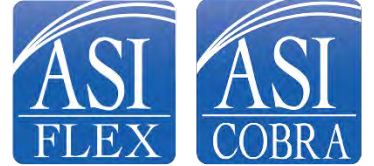

#### General OTC Health Care Products

Athletic Braces & Supports Baby Monitors, Thermometers, Nasal Aspirators Bandages, Tape, Gauze & Pads Birth Control, Pregnancy & Fertility Kits Breast Pumps & Accessories **Blood Pressure Monitors** Contact Lens Solutions, Cases & Rewetting Eye Drops Denture Adhesives & Cleansers Diabetic Supplies, Monitors, Test Strips, Insulin Eye Glass & Lens Cleaners, Reading Glasses First Aid Kits, First Aid Treatments & Supplies Glucosamine Supplements, Glucose Tablets Hearing Aid Batteries Home Medical Equipment Heating Pads, Hot & Cold Packs Home Diagnostic Kits, Tests & Devices (incudes COVID-19 home testing kits) Incontinence Products, Catheters, Ostomy Supplies Lip Balm SPF 15+ and broad spectrum Medical Monitors & Testing Devices Menstrual Care Products Motion Sickness Aids & Wristbands **Orthopedic & Surgical Supports** Personal Protective Equipment-Masks, Hand Sanitizers, Sanitizing Wipes for COVID-19 prevention Pill Boxes, Cutters, Sorters & Organizers Prenatal Vitamins Shoe Insoles & Inserts Sunscreen & Lip Balm SPF 15+ and broad spectrum Thermometers, Vaporizers & Inhalers Walking Aids, Canes, Crutches & Wheelchairs

**OTC Drugs and Medicines** Acne Treatments Allergy Medicine Antacids & Acid Controllers Anti-Fungal Treatments Anti-Itch Treatments Antiparasitic & Lice Treatment Aspirin & Baby Aspirin Callus & Corn Removers Chest Rubs Children's Cold & Allergy Medicines Cold Sore Treatments Cough Drops & Spray Cough, Cold & Flu Medicine Diaper Rash Cream Ear Drops & Wax Removers External Pain Relievers Eye Drops Fever and Pain Relievers Hemorrhoidal Treatments Laxatives Nasal Spray Nicotine Gum & Patches **Oral Pain Relievers** Pain Relieving Creams & Pads Sleep Aids Stomach & Digestive Aids **Topical Skin Treatment** Wart Removers

# Over-the-Counter Health Care Products

# No prescription required!

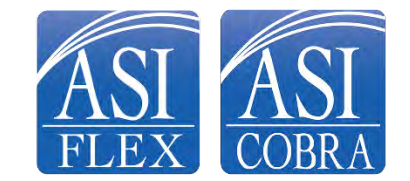

# Health Care Funds Available Anytime

Plan pays up to plan year election amount, minus paid claims Example:

- Contribute \$100 per month = \$1,200 plan year
- March 15 you incur \$500 expense
- Year-to-date contributions = \$300
- Plan pays \$500

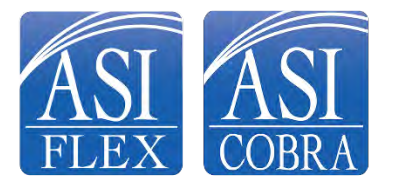

# Sample planning worksheet

| My expected expenses for my family                                                            | Annual dollar amount |
|-----------------------------------------------------------------------------------------------|----------------------|
| Monthly prescription copays – 2 at \$30 each                                                  | \$720                |
| Office visit copays – 2 at \$50 each                                                          | \$100                |
| Dental – crown                                                                                | \$500                |
| Vision – eyeglasses                                                                           | \$350                |
| Vision – prescription sunglasses                                                              | \$400                |
| Vision – contact lenses                                                                       | \$300                |
| Over-the-counter items – sunscreen, bandages, contact lens solutions                          | \$100                |
| Mileage for driving to and from health care provider locations – 300 miles @ \$0.22* per mile | \$66                 |
| MY TOTAL EXPECTED EXPENSES                                                                    | \$2,536              |

\*Mileage reimbursement rate for 2024 is currently \$0.21 per mile.

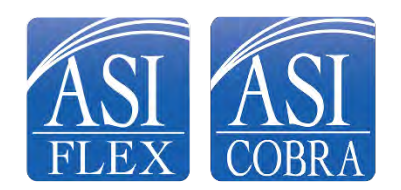

# **Dependent Care Expenses**

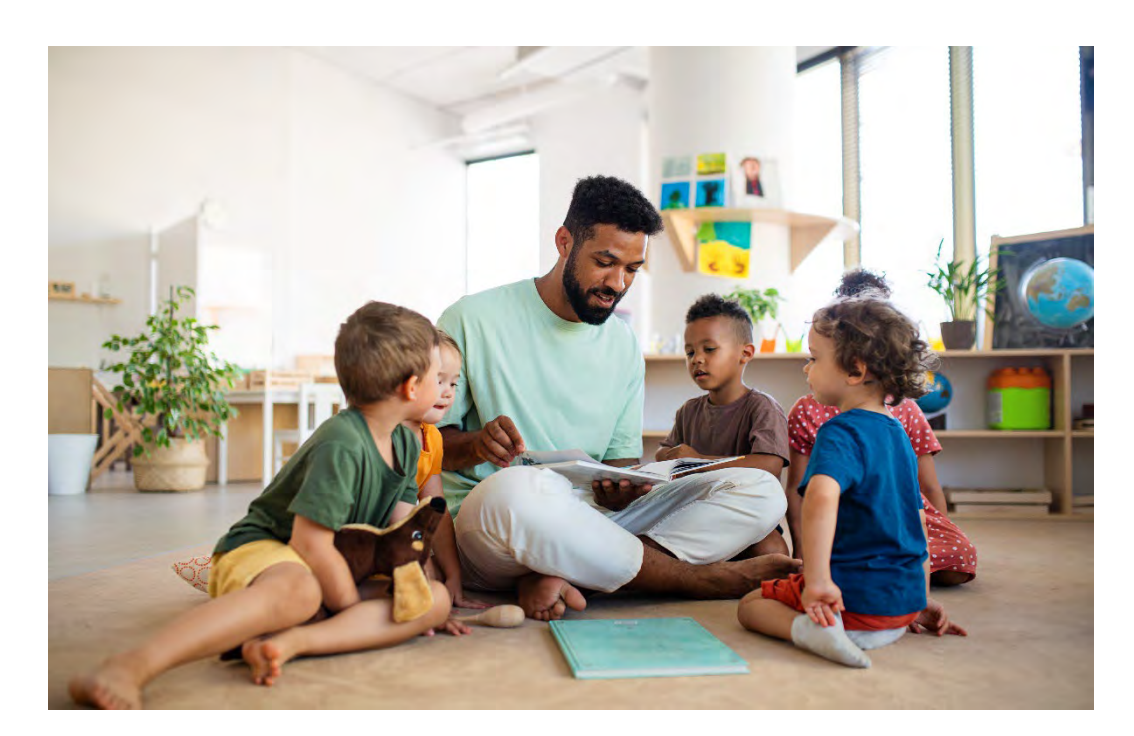

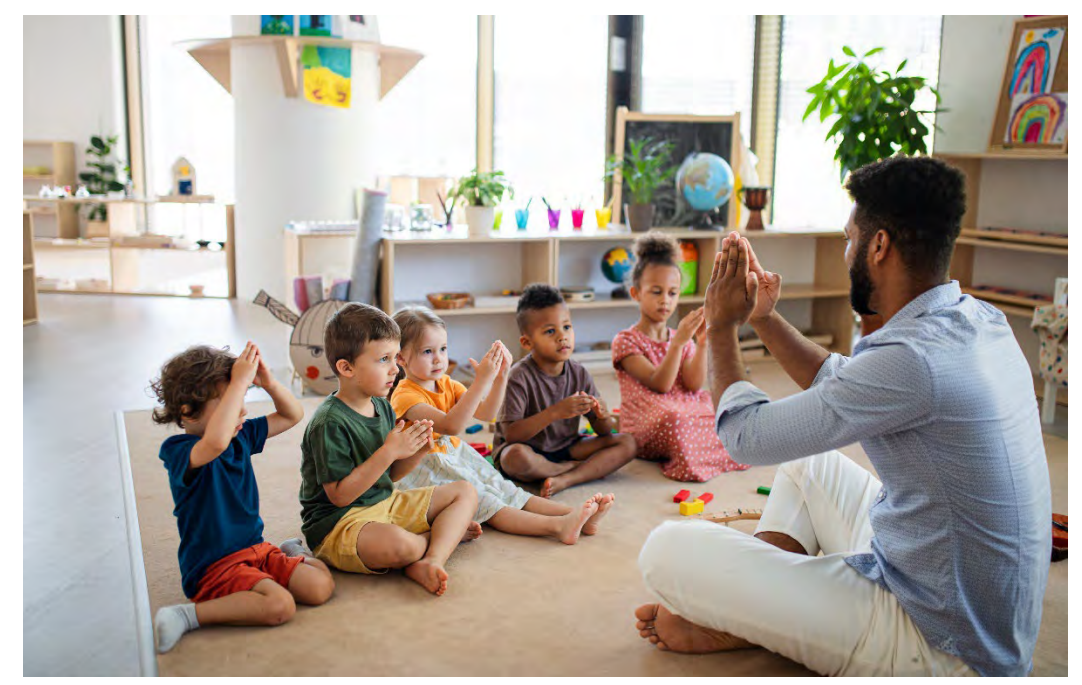

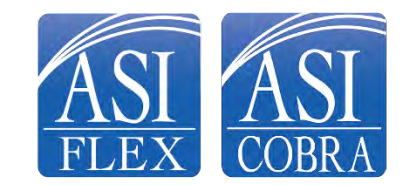

# Dependent Care - \$5,000\*

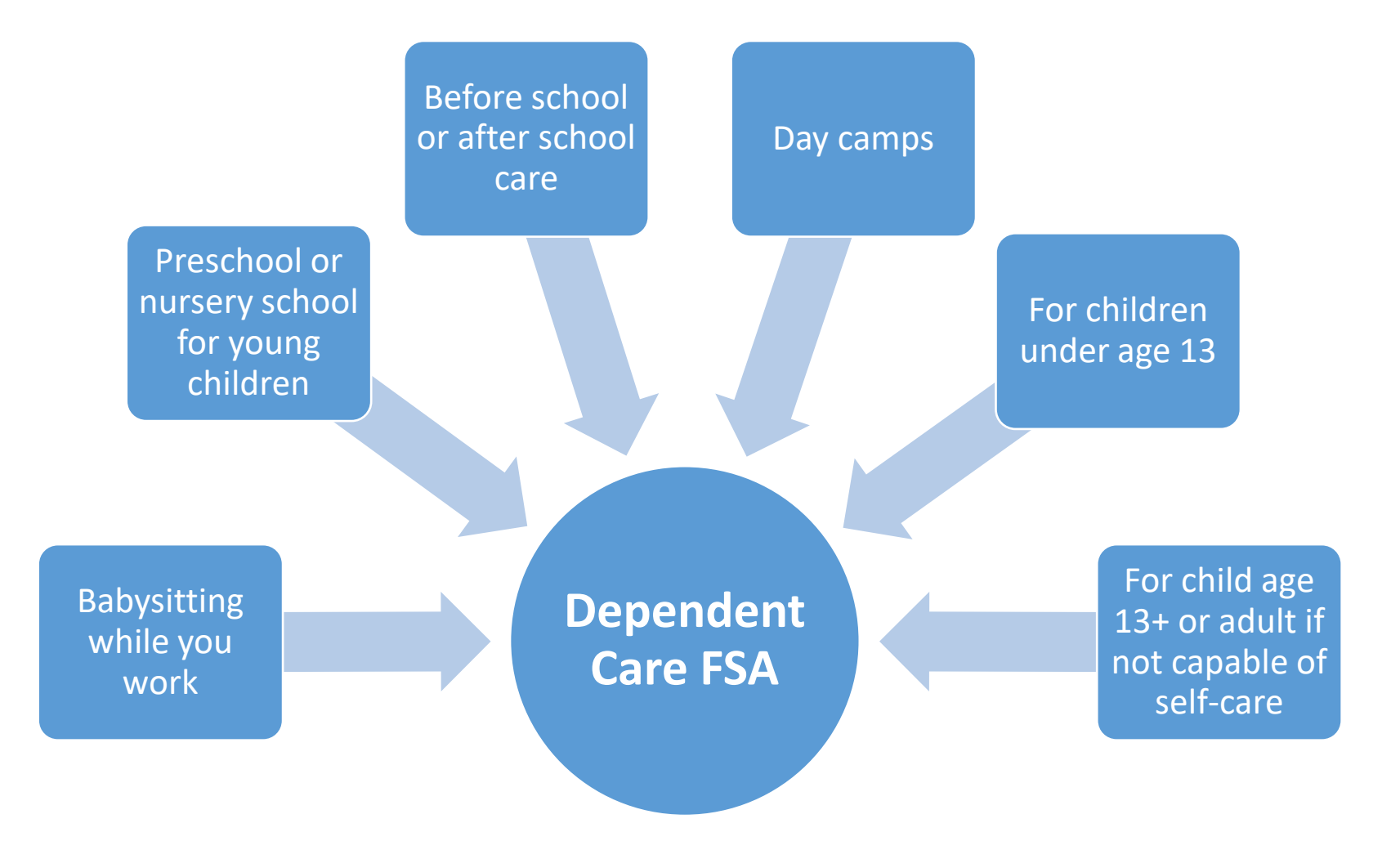

\*\$2,500 if married and filing separate income tax returns

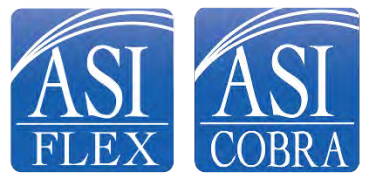

# Plan Pays up to Cash Balance

- Example for calendar year plan
  - Contribute \$300 per month = \$3,600 plan year
  - January 31 you incur \$500 expense
  - Year-to-date contributions = \$300
  - Plan pays \$300
  - Plan pays \$200 balance after next contribution is made

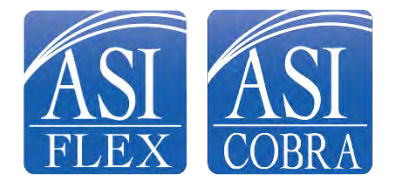

# Sample planning worksheet

| Month     | Type of expense                                                                         | Monthlyamount |
|-----------|-----------------------------------------------------------------------------------------|---------------|
| January   | After school care                                                                       | \$200         |
| February  | After school care                                                                       | \$200         |
| March     | After school care                                                                       | \$200         |
| April     | After school care                                                                       | \$200         |
| May       | After school care                                                                       | \$200         |
| June      | Child going to grandparents                                                             | \$o           |
| July      | Summer day camp                                                                         | \$500         |
| August    | Child going to grandparents and family going on vacation                                | \$o           |
| September | After school care                                                                       | \$200         |
| October   | After school care                                                                       | \$200         |
| November  | After school care plus daycare for new baby                                             | \$800         |
| December  | After school care plus daycare for new baby for partial month due to Christmas vacation | \$500         |
| TOTAL     |                                                                                         | \$3,200       |

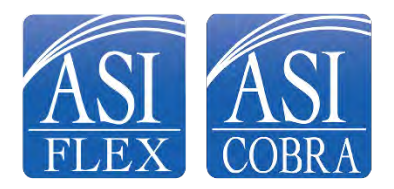

# **Multiple Claim Filing Options**

| Option                  | Description                                                                                                    |
|-------------------------|----------------------------------------------------------------------------------------------------|
| Mobile App              | Snap picture of documentation and submit via the app                                                                   |
| Online                  | Scan image of documentation and submit online                                                                          |
| ASIFlex Card            | Pay health care provider at point of service/sale; keep documentation and submit upon request                          |
| FSA Store Cardless Pay  | Sign into ASIFlex account, and shop FSA Store. No credit or debit card needed; ASIFlex pays FSAStore from your account |
| Recurring Direct Pay    | Sign up online to set up recurring payments to daycare provider                                                        |
| Automatic Reimbursement | Complete claim form to request automatic reimbursements for dependent care                                             |
| Toll-free Fax           | Complete claim form and fax to ASIFlex                                                                                 |
| USPS Mail               | Complete claim form and mail to ASIFlex                                                                                |

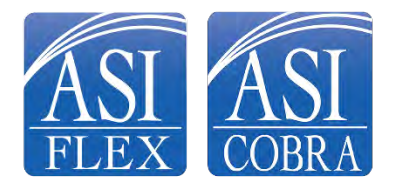

# **ASIFIex Mobile App**

- Free!
- Video tutorial on asiflex.com
- Use on smart phone or tablet
- Snap a picture of documentation
- Submit right from the pharmacy or doctor's office
- Check your balance 24/7!

| ASIFlex          | ASIFlex Logout                                                                                   | Back ASIFlex Logout                                                                                                    | Home ASIFlex Logout                                          |
|------------------|--------------------------------------------------------------------------------------------------|----------------------------------------------------------------------------------------------------|--------------------------------------------------------------|
| (ar              | Main Menu                                                                                        | Account Detail                                                                                                    | File Claim                                                   |
| ASL              | View Account Detail                                                                              | Plan Year: Jan 1, 2020 thru Dec 31, 2020<br>Account: HCFSA                                                                        | HCFSA                                                        |
| FLEX             | File New Claim                                                                                   | Change Account/Year                                                                                                    | 6 Instructions                                               |
| User Name.       | Unfinished Claims                                                                                | Last day to file claims is 3/31/2021<br>Coverage period is 1/1/2020 to 12/31/2020                                                 | Add to Claim                                                 |
| Login            | Secure Message Center                                                                            | General Account Info                                                                                                    |                                                              |
| Forgot User Name | FSA shopping made easy with cardless pay, now<br>available at FSA Store!<br>Shop at FSAStore.com | Annual Election: \$1,200.00<br>Available Funds: \$352.16<br>Contributions: \$147.84<br>Claims: \$1,347.84<br>Payments: \$1,347.84 | There are no entries on this claim form yet.<br>Total: \$0.0 |
|                  |                                                                                                  | + 12/29/2020 Unused rollin/rollout available                                                                                      | Participant California                                       |
| NOVE CONTRACTOR  |                                                                                                  | + 9/21/2020                                                                                                    | Belete Claim                                                 |
|                  |                                                                                                  | + 9/21/2020                                                                                                    |                                                              |
|                  |                                                                                                  | + 9/21/2020                                                                                                    |                                                              |
|                  |                                                                                                  | + 9/21/2020                                                                                                    |                                                              |
|                  |                                                                                                  | + 9/17/2020                                                                                                    |                                                              |
|                  |                                                                                                  | + 9/17/2020                                                                                                    |                                                              |
|                  |                                                                                                  | + 9/16/2020                                                                                                    |                                                              |
|                  |                                                                                                  | + 9/16/2020                                                                                                    |                                                              |
|                  |                                                                                                  | + 9/15/2020                                                                                                    |                                                              |

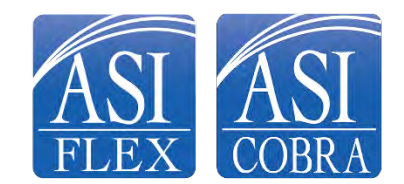

# **ASIFlex Online**

- Register to set up your online account
  - Submit claims securely

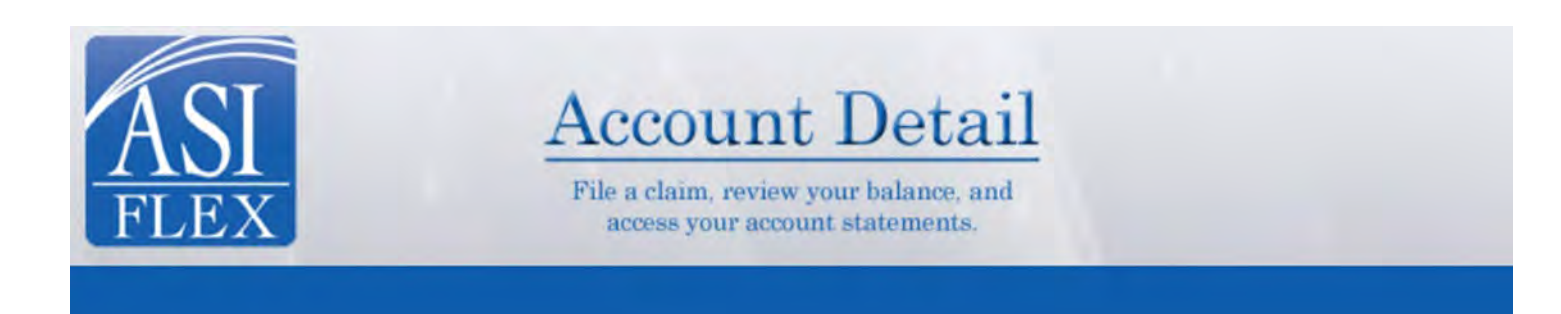

| Username    | Forgot your username?    |
|-------------|--------------------------|
| Password    | Forgot your password?    |
| (           | Sign in                  |
| Need to set | up a new online account? |
| Cre         | eate an account          |

If you want to learn more about our mobile app, click here

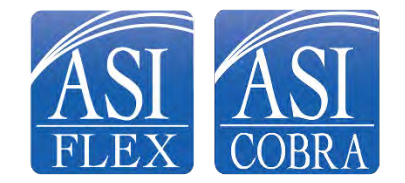

# How to use the ASIFlex Card

Its easy! SWIPE – ASK – GO!

- 1. Present card for payment swipe the card
- 2. Ask for an itemized statement of the service or supply provided to you
- 3. Then, go! Be sure to save the itemized statement and if requested, provide to ASIFlex upon request.

Use of the card is not paperless. IRS regulations require backup documentation for certain transactions.

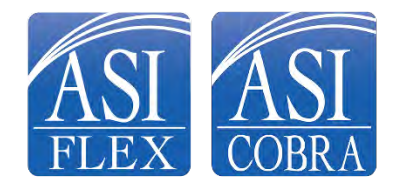

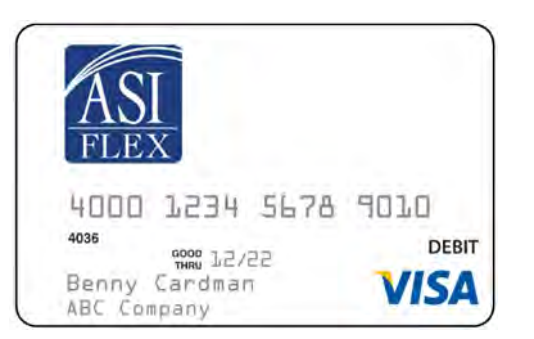

# How does ASIFlex notify me?

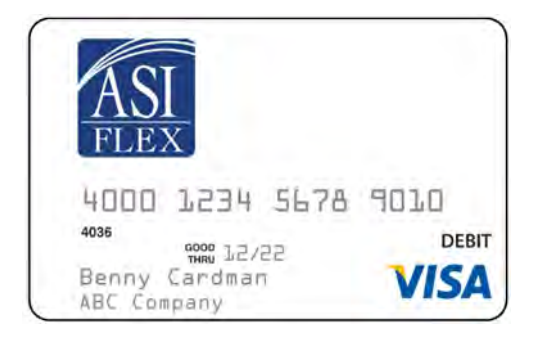

- Up to three requests are sent by email/text alert and posted to secure messages in your online account
  - 1. Initial notice Sent approximately 5 days following transaction
  - 2. Reminder notice Reminder is sent 21 days after the initial notice, and advises card may be inactivated
  - 3. Final notice Final notice is sent 21 days after the reminder notice, and advised the card is temporarily deactivated
- If documentation not provided, IRS requires the card be temporarily deactivated
- To remedy, simply provide documentation and card will be activated
- If documentation lost, you can write a check back to the plan or submit a substitute claim

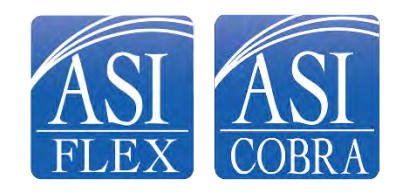

# How to Submit Documentation

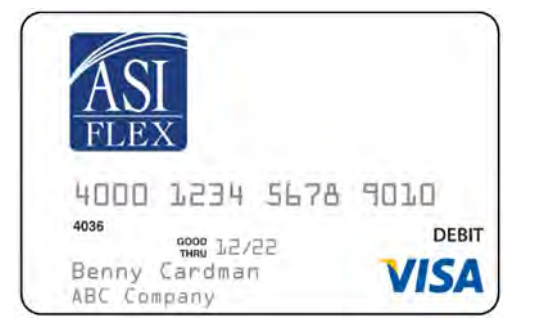

- ASIFlex will notify you if additional information is required
  - Submit online, via mobile app, fax or mail
- IRS requires documentation for all transactions except if the transaction is for:
  - 1. Copays that match the employer plan you are enrolled in
  - 2. Identified recurring expenses at the same provider, same amount each month (e.g. orthodontia)
  - 3. Transactions at certified merchants who maintain an inventory system of eligible items (retail stores, drugstores, pharmacy)
- All other expenses for copays under other plans, and any medical, dental, vision require documentation

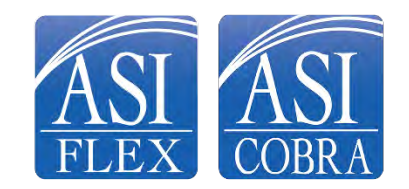

### SHOPPING

# SA store

Go to FSA Store

Payment to FSA Store can be made directly from your health care FSA! How? It's easy!

- 1. Sign into your ASIFlex account at asiflex.com
- 2. Click on the FSA Store link to shop

**FSA Store Cardless Pay** 

- 3. Select your products and proceed to checkout
- 4. Choose the ASIFlex payment option
- 5. That's it! ASIFlex will pay FSA Store from your account and your products will be shipped to you.

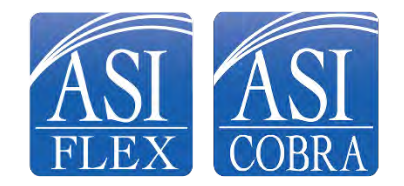

# **Recurring Direct Pay**

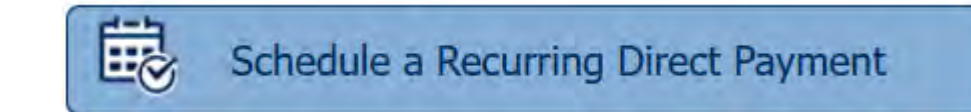

Convenient recurring payment to dependent care providers!

- 1. Sign into your online account at asiflex.com
- 2. Under Participant Services, click on *Schedule a Recurring Direct Payment*
- 3. Select the plan year
- 4. Select Dependent Care as the provider type
- 5. Select the participating provider that you wish to authorize for direct payment from your FSA
- 6. Schedule your recurring direct payment and *Submit*

ASIFlex will reach out to the provider for approval on the selected payment schedule.

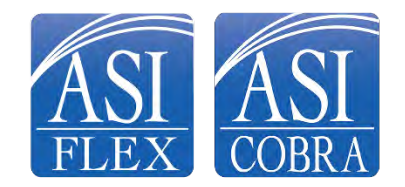

# Automatic Reimbursement of Dependent Care Expenses

Convenient recurring reimbursement to your bank account

- Complete claim form
- Have your dependent daycare provider sign to certify services and cost
- Submit form to ASIFlex each new plan year
- Report changes to ASIFlex as needed

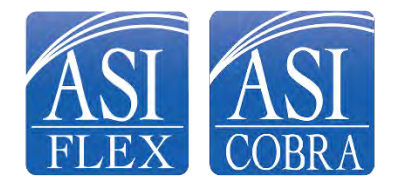

# **Claim and Debit Card Documentation**

Documentation must include:

- 1. Who for whom the service or supply is provided
- 2. What a description of the service or supply
- 3. Where name and address of the provider of service or supplier
- 4. When the date the service was provided, regardless when paid or billed
- 5. Dollar amount how much you owe

| Type of Expense                                 | Documentation Needed                                                   |
|-------------------------------------------------|------------------------------------------------------------------------|
| If covered by medical, dental, vision insurance | Insurance payer explanation of benefits (EOB) or an itemized statement |
| If not covered by insurance                     | Itemized statement                                                     |
| Prescriptions                                   | Pharmacy receipt, printout from pharmacy, itemized mail-order receipt  |
| Over-the-counter products                       | Itemized merchant receipt                                              |

**NOTE:** Do not submit credit card receipts, paid on account or balance forward statements, cancelled checks or pretreatment estimates.

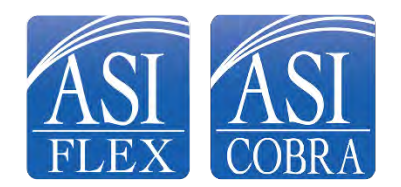

# **GO GREEN!**

Get your information! Instantly!

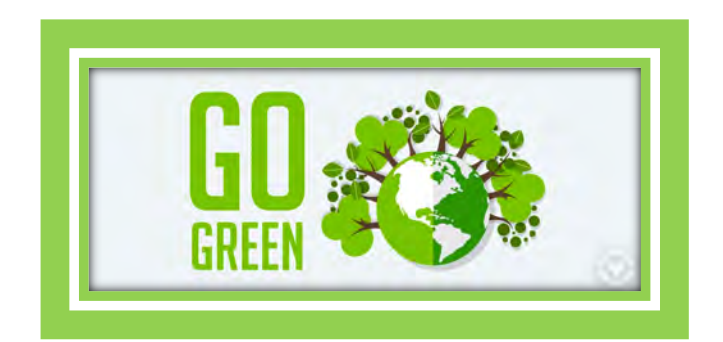

- Sign up for email and text alerts avoid paper and delayed mail
- Sign up for reimbursements made directly to your bank account avoid paper checks, delayed mail and trips to the bank
- Submit claims via mobile app or online it's easy, quick and results in rapid payments
- Dependent Care participants utilize "Recurring Direct Pay" to automatically pay your day care providers

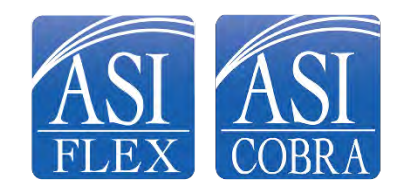

# **ASIFIex Online Resources**

- Access your FSA account detail
  - Review messages sent to you
  - Manage your personal settings
  - Submit claims
  - Schedule a recurring direct payment
  - Shop FSA Store
- From the main site, you can:
  - View ASIFlex Card information
  - View extensive eligible/ineligible expense listing
  - Access FSA Store with thousands of eligible FSA products
  - Read Frequently Asked Questions
  - Use the Expense Estimator & Tax Savings Calculator
  - View Educational videos
  - Access IRS Forms & Publications

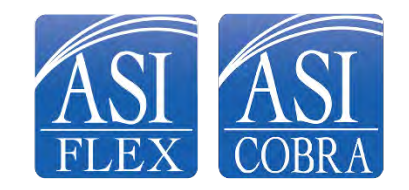

## **Important Dates**

Plan Year

• 01/01/2025 through 12/31/2025

**Open Enrollment** 

• 10/14/2024 through 11/01/2024

Claims must be incurred:

• 01/01/2025 through 03/15/2026

Deadline to submit claims:

- 04/30/2026
- Don't wait until the last minute as you may miss the date!

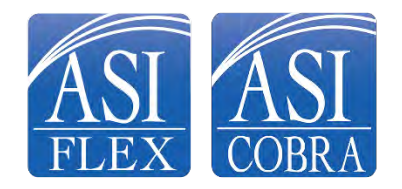

# **ASIFlex Customer Service**

| Online:    | www.asiflex.com                                                                                  |
|------------|--------------------------------------------------------------------------------------------------|
| Email:     | asi@asiflex.com                                                                                  |
| Phone:     | 800.659.3035                                                                                     |
| TTY Users: | Dial 711                                                                                         |
| Live chat: | Sign into your online account                                                                    |
| Address:   | PO Box 6044<br>Columbia, MO 65203                                                                |
| Hours:     | 7 a.m. to 7 p.m. Central Time Monday through Friday<br>9 a.m. to 1 p.m. Central Time on Saturday |

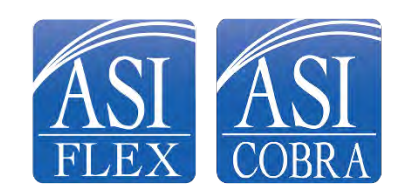